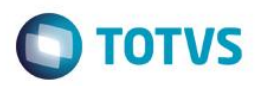

# Evidência de Testes

| Produto: Protheus                                                   | [informar o produto]                                                          |
|---------------------------------------------------------------------|-------------------------------------------------------------------------------|
| Versão: 12.1.14                                                     | [Informar a versão do produto em que será executado o teste.<br>Exemplo: P10] |
| Produto/Versão Integrado: [obrigatório para projetos de integração] | [Informar em quais linhas de produtos e versões haverá<br>expedição]          |
| Banco de Dados: [obrigatório]                                       | [Progress, Oracle, SQL, Informix]                                             |

## . Evidência e sequência do passo a passo [obrigatório

#### Teste Unitário (Codificação)

[Informar uma breve descrição dos testes realizados. O Print Screen de telas é opcional]

#### Premissas:

## RETAGUARDA:

O Job LJCANCNFCE habilitado, para que haja a inutilização dos documentos fiscais.

#### PDV

STWUPDATA habilitado, para que haja a subida da venda e dos registros que contém os números do documentos que serão inutilizados (SLX)

01 – Na retaguarda e no PDV, acesse o Configurador (SIGACFG) e verifique se o campo LX\_MODDOC existe. Caso não existir, crie conforme as configurações abaixo:

| ٩              | Visualizar Campo - LX_MODDOC ×                                                                          |  |  |  |  |  |  |  |  |
|----------------|----------------------------------------------------------------------------------------------------|--|--|--|--|--|--|--|--|
| Gerencia       | ador de Base de Dados Outras Ações Cancelar Confirmar                                                   |  |  |  |  |  |  |  |  |
| <u>C</u> ampo  | Informações <u>O</u> pções <u>V</u> alidações <u>U</u> so <u>M</u> ódulos <u>R</u> egras de dependência |  |  |  |  |  |  |  |  |
| Campo          | LX_MODDOC                                                                                               |  |  |  |  |  |  |  |  |
| Тіро           | 1 - Caracter                                                                                            |  |  |  |  |  |  |  |  |
| Tamanho        | 2                                                                                                    |  |  |  |  |  |  |  |  |
| Decimal        | 0                                                                                                    |  |  |  |  |  |  |  |  |
| Formato        |                                                                                                    |  |  |  |  |  |  |  |  |
| Form. Variavel |                                                                                                    |  |  |  |  |  |  |  |  |
| Contexto       | 1 - Real 🔍                                                                                              |  |  |  |  |  |  |  |  |
| Propriedade    | 1 - Alterar 🔹                                                                                           |  |  |  |  |  |  |  |  |
| TOTVS PDV      | 1 - Sim 🔍                                                                                               |  |  |  |  |  |  |  |  |
| Modal          | 2 - Não 💌                                                                                               |  |  |  |  |  |  |  |  |
|                |                                                                                                    |  |  |  |  |  |  |  |  |

1

Tipo

Cont. Por

•

1 - Caracter

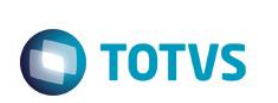

| <b>()</b>                  |               |                                       | Visualizar C       | ampo - LX_MO  | 0000                            |                                   | ×            |
|----------------------------|---------------|---------------------------------------|--------------------|---------------|---------------------------------|-----------------------------------|--------------|
| Gerencia                   | idor de Ba    | ise de Dao                            | Outras Ações       | Confirmar     |                                 |                                   |              |
| <u>C</u> ampo              | Informações   | <u>O</u> pções                        | <u>V</u> alidações | <u>U</u> so   | <u>M</u> ódulos                 | <u>R</u> egras de dependência     |              |
| Título                     | Modelo Doc.   |                                       |                    |               |                                 |                                   |              |
| Tít. Espanhol              | Modelo Doc.   | <u> </u>                              |                    |               |                                 |                                   |              |
| Tít. Inglês                | Modelo Doc.   |                                       |                    |               |                                 |                                   |              |
| Descrição                  | Modelo Docum  | ento Fiscal                           |                    |               |                                 |                                   |              |
| Des. Espanhol              | Modelo Docum  | ento Fiscal                           |                    |               |                                 |                                   |              |
| Desc. Inglês               | Modelo Docum  | ento Fiscal                           |                    |               |                                 |                                   |              |
|                            |               |                                       |                    |               |                                 |                                   |              |
| 0                          |               |                                       | Visualizar C       | ampo - LX_MOI | 0000                            |                                   | ×            |
| Gerencia<br><u>C</u> ampo  | ador de Ba    | ese de Dao                            | dos<br>Validações  | <u>U</u> so   | Outras Ações<br><u>M</u> ódulos | Cancelar<br>Regras de dependência | Confirmar    |
| Obrigatório                | 0             |                                       |                    |               |                                 |                                   |              |
| Usado                      |               |                                       |                    |               |                                 |                                   |              |
| Browse                     |               |                                       |                    |               |                                 |                                   |              |
| 02 – Na reta<br>MV_INUTTES | guarda, ainda | a no Configu<br><b>Asualizar Para</b> | rador (SIGACF      | G), configure | os parâmetro                    | s: MV_INUTCLI, M∖                 | /_INUTPROD e |
| Gerenci                    | ador de B     | a Out                                 | ras Ações 👻        | Cancelar      | Confirmar                       |                                   |              |
| Informa                    | acoes         | D                                     | escricao           |               |                                 |                                   |              |
| Filial<br>Nome da Var.     | MV_INUTCLI    | ]                                     |                    |               |                                 |                                   |              |

| TOTVC |
|-------|
| 10103 |
|       |

| ٩                                                      | Editar Parametro - MV_INUTPRO ×                                                                                                    |
|--------------------------------------------------------|----------------------------------------------------------------------------------------------------|
| Gerencia                                               | dor de Base Outras Ações 🗸 Cancelar Salvar                                                                                                    |
| Informac                                               | coes <u>D</u> escricao                                                                                                    |
| Filial<br>Nome da Var.<br>Tipo<br>Cont. Por            | MV_INUTPRC<br>1 - Caracter<br>001                                                                                                    |
| 1                                                      |                                                                                                    |
| <b>()</b>                                              | Visualizar Parametro - MV_INUTTES                                                                                                    |
| Gerencia                                               | Visualizar Parametro - MV_INUTTES     ×       dor de Ba     Outras Ações     Cancelar     Confirmar                                                |
| Gerencia                                               | Visualizar Parametro - MV_INUTTES       dor de Ba     Outras Ações     Cancelar     Confirmar       coes     Descricao                             |
| Gerencia<br>Informac                                   | Visualizar Parametro - MV_INUTTES       ×         dor de Ba       Outras Ações       Cancelar       Confirmar         coes       Descricao         |
| Gerencia<br>Informac<br>Filial<br>Nome da Var.         | Visualizar Parametro - MV_INUTTES     dor de Ba     Outras Ações     Cancelar     Confirmar     noes     Descricao     MV_INUTTES                  |
| Gerencia<br>Informac<br>Filial<br>Nome da Var.<br>Tipo | Visualizar Parametro - MV_INUTTES     dor de Ba     Outras Ações     Cancelar     Confirmar     coes     Descricao     MV_INUTTES     1 - Caracter |

# 03 – No TOTVS PDV, na rotina Atendimento > TOTVS PDV, faça uma venda, porém forçando um problema de transmissão (comunicação ou rejeição)

| Menu (F2)                         |                                        |                        |          |                        | PDV:                        | 003   Operac | lor: cx | TOTVS PDV (F1  | 2)   |
|-----------------------------------|----------------------------------------|------------------------|----------|------------------------|-----------------------------|--------------|---------|----------------|------|
|                                   |                                        |                        |          | RUA C                  | TOTVS S.A.<br>AMILO CASTELO | BRANCO, 10   |         |                |      |
|                                   |                                        |                        | → Item → | Descrição              | → Preço Un. →               | Qtd →        | Desc.   | Valor          | ×    |
| (F3) Reg. de item                 | (F4) Cliente / Cpf                     | (F5) Canc. de Item     |          |                        | 0,0000                      | 0,00         | 0,00    | 0,0            | 10 🔺 |
| (F6) Orçamento                    | (F7) Desc. na venda                    | (F8) Pesquisar Produto |          |                        |                             |              |         |                |      |
| Registro de Item                  |                                        |                        |          |                        |                             |              |         |                |      |
| Código do Produto                 |                                        |                        |          |                        |                             |              |         |                |      |
| 001                               |                                        |                        |          |                        |                             |              |         |                |      |
| Quantidade (*) / Valor Desconto ( | - ) OU Perc. Desconto ( % ) / Código d | o Produto              |          |                        |                             |              |         |                |      |
| Descrição do Produto              |                                        |                        |          |                        |                             |              |         |                |      |
| Valaa                             |                                        |                        |          |                        |                             |              |         |                |      |
| Valor                             |                                        |                        |          |                        |                             |              |         |                |      |
|                                   |                                        |                        |          |                        |                             |              |         |                | T    |
|                                   |                                        |                        |          |                        |                             |              |         |                | *    |
| Vendedor(a): VENDEDOR             | PADRAO                                 |                        | Volu     | mes: 0 Iten(s)         |                             |              |         | Tota           | al   |
|                                   |                                        | Finalizar Venda        | Sub      | otal: 0.00             |                             |              |         | 0.00           | )    |
| CLIENTE PADRAO                    |                                        | (CTRL+F)               | Brind    | e(s): 0 Brindes        |                             |              |         | 0100           |      |
|                                   |                                        |                        |          | F10 - Log de Mensagens | Sábado 15/10/20             | 016   20:56  |         | <b>(</b> ) TOT | tvs  |

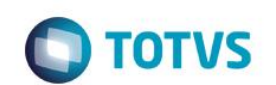

| Menu (F2)                                  |                                        |                |             |                                      |           | PDV:                         | 003   Operad | or: cx | TOTVS PDV (F12) |
|--------------------------------------------|----------------------------------------|----------------|-------------|--------------------------------------|-----------|------------------------------|--------------|--------|-----------------|
|                                            |                                        |                |             |                                      | RUA       | TOTVS S.A.<br>CAMILO CASTELO | BRANCO, 10   |        |                 |
|                                            |                                        |                |             | ltem Descric                         | :ão       | Preco Un.                    | Qtd          | Desc.  | Valor           |
| (F3) Reg. de item                          | (F4) Cliente / Cpf                     | (F5) Canc. de  | e Item      | 1 CURATIVO INTEGRA                   | LL        | 10,0000                      | 1,00         | 0,00   | 10,00           |
| (F6) Orçamento                             | (F7) Desc. na venda                    | (F8) Pesquisar | Produto     |                                      |           |                              |              |        |                 |
| Registro de Item                           |                                        |                |             |                                      |           |                              |              |        |                 |
| Código do Produto                          |                                        |                |             |                                      |           |                              |              |        |                 |
| Quantidade(*)/ Valor Desconto(·            | - ) OU Perc. Desconto ( % ) / Código d | do Produto     |             |                                      |           |                              |              |        |                 |
| Descrição do Produto<br>CURATIVO INTEGRALL |                                        |                |             |                                      |           |                              |              |        |                 |
| Valor<br><b>R\$10,0000</b>                 |                                        |                |             |                                      |           |                              |              |        |                 |
|                                            |                                        |                |             |                                      |           |                              |              |        | *               |
|                                            |                                        |                |             |                                      |           |                              | _            |        | *               |
| Vendedor(a): VENDEDOR                      | PADRAO                                 | Finaliza       | r Venda     | Volumes: 1 Iten(s<br>Subtotal: 10.00 | )         |                              |              |        | Total           |
| CLIENTE PADRAO                             |                                        | (CTR           | rL+F)       | Desconto: 0.00<br>Brinde(s): 0 Brind | es        |                              |              | _      | 10.00           |
| ITEM REGISTRADO                            |                                        |                |             | F10 - Log de l                       | Wensagens | Sábado 15/10/20              | )16   20:56  |        | <b>Ο</b> ΤΟΤVS  |
| Menu (F2)                                  |                                        |                |             |                                      |           |                              |              |        |                 |
|                                            |                                        |                |             |                                      |           |                              |              |        |                 |
|                                            |                                        |                |             |                                      |           |                              |              |        |                 |
|                                            |                                        |                |             |                                      |           |                              |              |        |                 |
|                                            |                                        |                |             |                                      |           |                              |              |        |                 |
| (F3) Reg. de item                          | (F4) Cliente                           | e / Cpf        | (F5) Can    | c. de Item                           |           |                              |              |        |                 |
|                                            |                                        |                |             |                                      |           |                              |              |        |                 |
| (F6) Orçamento                             | (F7) Desc. na                          | venda          | (F8) Pesqui | sar Produto                          |           |                              |              |        |                 |
| Pagamento                                  |                                        |                |             |                                      |           |                              |              |        |                 |
| Selecione a forma de pa                    | gamento                                |                |             |                                      |           |                              |              |        |                 |
| 5 - CONVENIO<br>8 - FINANCIADO             | -                                      |                |             |                                      |           |                              |              |        |                 |
| 9 - FIDELIDADE<br>10 - DINHEIRO            |                                        |                |             |                                      |           |                              |              |        |                 |
| 11 - VALES                                 |                                        |                |             | <u></u>                              |           |                              |              |        |                 |
| Resumo do pagamento                        |                                        |                |             |                                      |           |                              |              |        |                 |
| Forma<br>R\$                               | Valor Par<br>10.00 1                   | rcelas         |             | _                                    |           |                              |              |        |                 |
|                                            |                                        |                | Sald        | o a Pagar<br>0.00                    |           |                              |              |        |                 |
|                                            |                                        |                |             | Troco<br>0.00                        |           |                              |              |        |                 |
| Limpar Pagto(s).                           | 1                                      |                | _ Finaliz   | ar pagamento                         |           |                              |              |        |                 |
| (CTRL+L)                                   |                                        |                | (0          | TRL+P)                               |           |                              |              |        |                 |

| Evi | dên | icia. | de | Testes |
|-----|-----|-------|----|--------|
|     |     |       |    |        |

| TOTVS                                                                                                    |
|----------------------------------------------------------------------------------------------------|
| Aguarde, Processando NFCE Orçamento000102Doc.:000000078                                                                                                    |
| 04 – No nosso exemplo, forçamos um problema de comunicação entre ERP e TSS.                                                                                                    |
| WSCERR044 / Não foi possível POST : URL http://spod2757:8080/SPEDADM.apw (<br>10049 : Can't assign requested address. )<br>ADVPL WSDL Client 1.120703 / TOTVS Série T CodeBase Bra107 on 20161015<br>20:58:41 |
|                                                                                                    |

05 – Verifique que após o erro, a venda não foi cancelada, ela continuou aberta para que possa ser finalizada novamente. Restabeleça a comunicação entre TSS e ERP e clique em "Finalizar Pagamento"

**TOTVS** 

TOTVS |

| Aquarde, Processando | NECE Or  | camento000  | 102Doc.:000 | 000079 |
|----------------------|----------|-------------|-------------|--------|
| Aguarue, moceasanuo  | IN CE OF | çannentoooo | 102000.000  | 000073 |

## 06 – Após a comunicação ser estabelecida, a mesma venda foi finalizada com sucesso.

| Menu (F2)                                                                                |                                        |                             |          | dor: cx                       | TOTVS PDV (F12)             |                  |       |         |
|------------------------------------------------------------------------------------------|----------------------------------------|-----------------------------|----------|-------------------------------|-----------------------------|------------------|-------|---------|
|                                                                                          |                                        |                             |          | RUA                           | TOTVS S.A<br>CAMILO CASTELO | BRANCO, 10       |       |         |
|                                                                                          |                                        |                             | ⊧ item ⊧ | Descrição                     | 🕨 Preço Un. 🔸               | Qtd              | Desc. | Valor 👗 |
| (F3) Reg. de item                                                                        | (F4) Cliente / Cpf                     | (F5) Canc. de Item          |          |                               | 0,0000                      | 0,00             | 0,00  | 0,00    |
| (F6) Orçamento                                                                           | (F7) Desc. na venda                    | (F8) Pesquisar Produto      |          |                               |                             |                  |       |         |
| Registro de Item                                                                         |                                        |                             |          |                               |                             |                  |       |         |
| Código do Produto<br>Quantidade (* ) / Valor Desconto (<br>Descrição do Produto<br>Valor | - ) OU Perc. Desconto ( % ) / Código d | do Produto                  |          |                               |                             |                  |       |         |
|                                                                                          |                                        |                             |          |                               |                             |                  |       | *       |
| Vendedor(a): VENDEDOR                                                                    | PADRAO                                 |                             | Volur    | mes: 0 Iten(s)                |                             |                  |       | Total   |
| CLIENTE PADRAO                                                                           |                                        | Finalizar Venda<br>(CTRL+F) | Desco    | onto: 0.00<br>e(s): 0 Brindes |                             |                  | _     | 0.00    |
|                                                                                          |                                        |                             |          | F10 - Log de Mens             | sagens  Sábado '            | 15/10/2016   21: | 02    | στοτνς  |

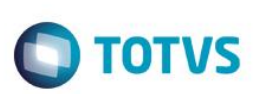

07 – Na APSDU do PDV, verifique as tabelas SL1, SL4 e SLX:

a) Na SL1, verifique que o campo L1\_DOC faz referencia ao número da nota usado na segunda tentativa (000000079)

| L1_FILIAL | L1_NUM | L1_DOC   | L1_SERIE | L1_KEYNFCE                                   | L1_STORC |
|-----------|--------|----------|----------|----------------------------------------------|----------|
| 01        | 000102 | 00000079 | 037      | 13161053113791000122650370000000791000000794 |          |

b) Na SL4, há dois registros, o primeiro (apagado) faz referência a primeira tentativa (erro de comunicação), já o segundo, é o registro referente a segunda tentativa (transmitido com sucesso)

| L4_FILIAL | L4_NUM | L4_DATA    | L4_VALOR | L4_FORMA |
|-----------|--------|------------|----------|----------|
| 01        | 000102 | 15/10/2016 |          | RS       |
| 01        | 000102 | 15/10/2016 | 10.00    | R\$      |

c) Na SLX, consta o registro que será inutilizado, ou seja, o número do documento utilizado na primeira tentativa (00000078)

| LX_FILIAL | LX_HORA | LX_CUPOM | LX_SERIE | LX_TPCANC | LX_MODDOC |
|-----------|---------|----------|----------|-----------|-----------|
| 01        | 21:01   | 00000078 | 037      | X         | 65        |

08 – Após o job STWUPDATA (TOTVS PDV) subir a venda e o registro da SLX para a retaguarda, o job LJCANCNFCE (retaguarda) começará o processo de inutilização dos documentos contidos na SLX (

| <pre>\$ LX_SITUA</pre> | UX_FILIAL | \$LX_LOCAL | <pre>\$ LX_PDV</pre> | LX_OPERADO | ₿ LX_DTMOVTO | \$LX_HORA | LX_CUPOM | UX_SERIE |
|------------------------|-----------|------------|----------------------|------------|--------------|-----------|----------|----------|
| X2                     | 01        |            | 003                  | C02        | 20161015     | 21:01     | 00000078 | 037      |

09 – Na retaguarda, acesse Atendimento > Venda Assistida > Ações Relacionadas > NFC-e > Monitor: Pesquise pelas duas notas 000000078 (primeira tentativa) e 000000079 (segunda tentativa)

| NF          | Ambiente    | Modalidade | Protocolo       | Recomendação                                |
|-------------|-------------|------------|-----------------|---------------------------------------------|
| 03700000078 | Homologação | Normal     | 113160005109077 | 030 - Inutilização de numeração autorizada. |
| NF          | Ambiente    | Modalidade | Protocolo       | Recomendação                                |
| 03700000079 | Homologação | Normal     | 113160005109041 | 001 - Emissão de DANFE autorizada           |

TESTE: Finalização de uma venda após cancelar um item item que causou rejeição

01 – Na APSDU, escolha dois produtos, onde um deles deverá ter o campo B1\_ORIGEM vazio para que haja uma rejeição.

| B1_FILIAL | B1_COD | B1_DESC            | B1_ORIGEM |
|-----------|--------|--------------------|-----------|
|           | 001    | CURATIVO INTEGRALL |           |
|           | 020    | PRODUTO REDUCAO BC | 0         |

02 – No TOTVS PDV, faça uma venda registrando dois produtos (um deles deve ser o editado anteriormente)

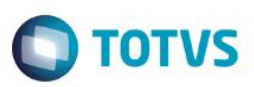

| menu (i z)                                                                                                    |                                        |                             |     |                                                           |                     |            |       | 10103 PDV (112) |
|----------------------------------------------------------------------------------------------------|----------------------------------------|-----------------------------|-----|-----------------------------------------------------------|---------------------|------------|-------|-----------------|
|                                                                                                    |                                        |                             |     | RU                                                        |                     |            |       |                 |
|                                                                                                    |                                        |                             | ter | m Descrição                                               | Preço Un.           | Qtd        | Desc. | Valor 👗         |
| (F3) Reg. de item                                                                                                | (F4) Cliente / Cpf                     | (F5) Canc. de Item          | 01  | CURATIVO INTEGRALL                                        | 10,0000             | 1,00       | 0,00  | 10,00           |
|                                                                                                    |                                        |                             | 02  | PRODUTO REDUCAO BC                                        | 10,0000             | 1,00       | 0,00  | 10,00           |
| (F6) Orçamento                                                                                                   | (F7) Desc. na venda                    | (F8) Pesquisar Produto      | г   |                                                           |                     |            |       |                 |
| Registro de Item                                                                                                 |                                        |                             |     |                                                           |                     |            |       |                 |
| Código do Produto<br>Quantidade (* ) / Valor Desconto ( -<br>Descrição do Produto<br>PRODUTO REDUCAO BC<br>Valor | - ) OU Perc. Desconto ( % ) / Código d | lo Produto                  |     |                                                           |                     |            |       |                 |
| R\$10,0000                                                                                                    |                                        |                             | L   |                                                           |                     |            |       | 44 44           |
| Vendedor(a): VENDEDOR                                                                                            | PADRAO                                 |                             | Ľ   | Volumes: 2 Iten(s)                                        |                     |            |       | Total           |
| CLIENTE PADRAO                                                                                                   |                                        | Finalizar Venda<br>(CTRL+F) |     | Subtotal: 20.00<br>Desconto: 0.00<br>Brinde(s): 0 Brindes |                     |            |       | 20.00           |
| ITEM REGISTRADO                                                                                                  |                                        |                             |     | F10 - Log de Mensagen                                     | s   Sábado 15/10/20 | 16   21:09 |       | <b>Ο</b> τοτ vs |

| Menu (F2)                                                                                                    |                     |                                                  |    |                                                                                 | PDV: I                          | 003   Operad | dor: cx | TOTVS PDV (F12) |
|----------------------------------------------------------------------------------------------------|---------------------|--------------------------------------------------|----|---------------------------------------------------------------------------------|---------------------------------|--------------|---------|-----------------|
|                                                                                                    |                     |                                                  |    | RL                                                                              | TOTVS S.A.<br>JA CAMILO CASTELO | BRANCO, 10   |         |                 |
|                                                                                                    |                     |                                                  | te | em Descrição                                                                    | Preço Un. 🕠                     | Qtd 🕨        | Desc.   | Valor           |
| (F3) Reg. de item                                                                                                    | (F4) Cliente / Cpf  | (F5) Canc. de Item                               | 01 | CURATIVO INTEGRALL                                                              | 10,0000                         | 1,00         | 0,00    | 10,00           |
| (F6) Orçamento                                                                                                    | (F7) Desc. na venda | (F8) Pesquisar Produto                           | 02 | PRODUTO REDUCAO BC                                                              | 10,0000                         | 1,00         | 0,00    | 10,00           |
| Pagamento<br>Selecione a forma de pagamen<br>2 - CARTAO DE CREDITO<br>3 - CARTAO DE DEBITO AUTOM<br>4 - CHEQUE<br>5 - CONVENIO<br>8 - FINANCIADO | to<br>IATICO        | 4                                                |    |                                                                                 |                                 |              |         |                 |
| Resumo do pagamento<br>Forma Valo                                                                                                    | or Parcelas         |                                                  |    |                                                                                 |                                 |              |         | - 1             |
| R\$ 20.00                                                                                                    | 1                   | Saldo a Pagar<br>0.00                            |    |                                                                                 |                                 |              |         | * *             |
| Limpar Pagto(s).<br>(CTRL+L)                                                                                                    |                     | Troco<br>0.00<br>Finalizar pagamento<br>(CTRL+P) |    | Volumes: 2 Iten(s)<br>Subtotal: 20.00<br>Desconto: 0.00<br>Brinde(s): 0 Brindes |                                 |              |         | Total 20.00     |
|                                                                                                    |                     |                                                  |    | F10 - Log de Mensager                                                           | ns   Sábado 15/10/20            | 16   21:09   |         | <b>S</b> TOTVS  |

03 – Ao tentar finalizar a venda, haverá uma rejeição por causa que um dos itens não tem o campo Origem (B1\_ORIGEM) preenchido:

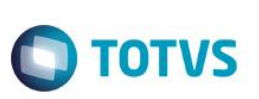

NFC-e: Não foi possível transmitir NFC-e (Rejeição TSS)ID:0370000080 Element '{http://www.portalfiscal.inf.br/nfe}orig': [facet 'enumeration'] The value '' is not an element of the set {0', '1', '2', '3', '4', '5', '6', '7', '8}. Element '{http://www.portalfiscal.inf.br/nfe}orig': '' is not a valid value of the atomic type '{http://www.portalfiscal.inf.br/nfe}Torig'.

## 04 – Após a rejeição, clique em "Canc. de Item" e cancele o item que não tem o campo ORIGEM preenchido.

| (F3) Reg. de item                   | (F4) Cliente / Cpf  | (F5) Canc. de Item     |
|-------------------------------------|---------------------|------------------------|
| (F6) Orçamento                      | (F7) Desc. na venda | (F8) Pesquisar Produto |
| Cancelamento de Item                |                     |                        |
| Produto                             |                     |                        |
| 01                                  |                     |                        |
| ltem nº                             |                     |                        |
| Código                              |                     |                        |
| Descrição do Produto                |                     |                        |
| Qtd x Preço unitário = Total do Ite | em                  |                        |
|                                     |                     |                        |

| TOTVS S.A.<br>RUA CAMILO CASTELO BRANCO, 10 |         |             |  |    |           |   |      |   |       |   |       |          |
|---------------------------------------------|---------|-------------|--|----|-----------|---|------|---|-------|---|-------|----------|
| ▶ Item                                      | ۶.      | Descrição   |  | ۶. | Preço Un. | F | Qtd  | F | Desc. | Þ | Valor |          |
| 01                                          |         | - CANCELADO |  |    |           |   |      |   |       |   | 10,00 | <b>A</b> |
| 02                                          | PRODUTO | REDUCAO BC  |  |    | 10,0000   |   | 1,00 |   | 0,00  |   | 10,00 |          |

#### 05 – Finalize a venda novamente.

| Menu (F2)                                                                                                    |                                 |        |                                                           |                | PDV: 0                  | 03   Operado    | r: cx | TOTVS PDV (F12) |
|----------------------------------------------------------------------------------------------------|---------------------------------|--------|-----------------------------------------------------------|----------------|-------------------------|-----------------|-------|-----------------|
|                                                                                                    |                                 |        |                                                           | RUA CAMILO     | TOTVS S.A.<br>CASTELO E | BRANCO, 10      |       |                 |
|                                                                                                    |                                 | ▶ Iter | n Descrição                                               | ► Pi           | reço Un. 🕨              | Qtd 🕨           | Desc. | Valor           |
| (F3) Reg. de item (F4) Cliente / Cpf                                                                                                    | (F5) Canc. de Item              | 01     |                                                           |                |                         |                 |       | 10,00           |
|                                                                                                    |                                 | 02     | PRODUTO REDUCAO BC                                        |                | 10,0000                 | 1,00            | 0,00  | 10,00           |
| (F6) Orçamento (F7) Desc. na venda                                                                                                    | (F8) Pesquisar Produto          |        |                                                           |                |                         |                 |       |                 |
| Selecione a forma de pagamento Selecione a forma de pagamento 3 - CARTAO DE CREDITO 3 - CARTAO DE DEBITO AUTOMATICO 4 - CHEQUE 5 - CONVENIO 8 - FINANCIADO | (                               |        |                                                           |                |                         |                 |       |                 |
| Forma Valor Parcelas                                                                                                    |                                 |        |                                                           |                |                         |                 |       |                 |
| R\$ 10.00 1                                                                                                    | Saldo a Pagar<br>0.00           |        |                                                           |                |                         |                 |       | * *             |
|                                                                                                    | 0.00                            |        | Volumes: 1 Iten(s)                                        |                |                         |                 |       | Total           |
| Limpar Pagto(s).<br>(CTRL+L)                                                                                                    | Finalizar pagamento<br>(CTRL+P) |        | Subtotal: 10.00<br>Desconto: 0.00<br>Brinde(s): 0 Brindes |                |                         |                 |       | 10.00           |
|                                                                                                    |                                 |        | F10 - Log                                                 | ) de Mensagens | Sábado 15               | ;/10/2016 21:12 |       | <b>Ο</b> ΤΟΤVS  |

TOTVS |

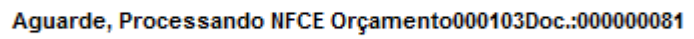

# 06 – Na APSDU, confira as tabelas as tabelas SL1, SL4 e SLX:

a) L1\_DOC preenchido com o documento utilizado na segunda tentativa

| L1_FILIAL | L1_NUM | L1_DOC   | L1_SERIE | L1_KEYNFCE                                 | L1_STORC |
|-----------|--------|----------|----------|--------------------------------------------|----------|
| 01        | 000103 | 00000081 | 037      | 131610531137910001226503700000081100000814 |          |

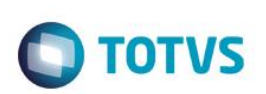

b) Como houve o cancelamento de um item, então o valor a ser pago também foi alterado

| L4_FILIAL | L4_NUM | L4_DATA    | L4_VALOR | L4_FORMA |
|-----------|--------|------------|----------|----------|
| 01        | 000103 | 15/10/2016 | 20.00    | RS       |
| 01        | 000103 | 15/10/2016 | 10.00    | RS       |

c) Documento fiscal que será inutilizado:

| LX_FILIAL | LX_HORA | LX_CUPOM | LX_SERIE | LX_TPCANC | LX_MODDOC |
|-----------|---------|----------|----------|-----------|-----------|
| 01        | 21:12   | 00000080 | 037      | х         | 65        |

07 – Após a venda e a SLX subirem para a retaguarda, verifique o status das notas: 000000080 (rejeitada) e 000000081 (autorizada) no TSS.

|   | NF          | Ambiente    | Modalidade | Protocolo       | Recomendação                                |
|---|-------------|-------------|------------|-----------------|---------------------------------------------|
| 0 | 03700000080 | Homologação | Normal     | 113160005109076 | 030 - Inutilização de numeração autorizada. |
| 0 | 03700000081 | Homologação | Normal     | 113160005109046 | 001 - Emissão de DANFE autorizada           |

TESTE 03 – Desfazimento TEF com a venda cancelamento no meio da venda

01 – Faça uma venda e como forma de pagamento, escolha a opção CARTAO DE CREDITO, porém utiliznado um valor menor que a venda, para que ela não seja finalizada após o término da transação TEF.

| Menu (F2)                                            |                     |                        |        |                      | PL                           | v:003   Operad              | ior: cx        | TOTVS PI | )V (F12) |   |
|------------------------------------------------------|---------------------|------------------------|--------|----------------------|------------------------------|-----------------------------|----------------|----------|----------|---|
|                                                      |                     |                        | Γ      |                      | TOTVS S<br>RUA CAMILO CASTEL | . <b>A.</b><br>O BRANCO, 10 |                |          |          |   |
|                                                      |                     |                        | ) Iter | n ► Descrição        | ► Preço Un.                  | Qtd                         | Desc.          | Valo     |          | × |
| (F3) Reg. de item                                    | (F4) Cliente / Cpf  | (F5) Canc. de Item     | 01     | CURATIVO INTEGRALL   | 10,0000                      | 1,00                        | 0,00           |          | 10,00    | A |
| (F6) Orçamento                                       | (F7) Desc. na venda | (F8) Pesquisar Produto | L      |                      |                              |                             |                |          |          |   |
| Pagamento                                            |                     |                        |        |                      |                              |                             |                |          |          |   |
| Selecione a forma de pagamento                       | )                   |                        |        |                      |                              |                             |                |          |          |   |
| 2 - CARTAO DE CREDITO<br>3 - CARTAO DE DEBITO AUTOMA | TICO                |                        |        |                      |                              |                             |                |          |          |   |
| 4 - CHEQUE<br>5 - CONVENIO                           |                     |                        |        |                      |                              | Passpoint                   | ss Application | •        |          |   |
| Data                                                 | Valor               | <u> </u>               |        |                      |                              | SoftAP                      |                | •        |          |   |
| 17/11/2016                                           | 9,00                |                        |        |                      |                              | Ajuda                       |                |          |          |   |
|                                                      |                     |                        |        |                      |                              | Sobre<br>Sair               |                |          |          | ¥ |
|                                                      |                     |                        |        |                      |                              |                             |                |          |          | * |
|                                                      |                     |                        |        | Volumes: 1 Iten(s)   |                              |                             |                |          | Total    |   |
| Cancelar                                             |                     | Efetuar Pagamento      |        | Subtotal: 10.00      |                              |                             |                | 10       | 00       |   |
|                                                      |                     | Liotuar Pagamento      |        | Brinde(s): 0 Brindes |                              |                             |                |          |          |   |

.

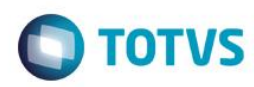

î

# Pagamento

Selecione a forma de pagamento

- 2 CARTAO DE CREDITO
- 3 CARTAO DE DEBITO AUTOMATICO
- 4 CHEQUE
- 5 CONVENIO
- 8 FINANCIADO

#### Resumo do pagamento

| Forma                    | Valor | Parcelas |                                 |
|--------------------------|-------|----------|---------------------------------|
| СС                       | 9.00  | 1        | Saldo a Pagar<br>1.00           |
|                          |       |          | Troco<br>0.00                   |
| Limpar Pagto<br>(CTRL+L) | o(s). |          | Finalizar pagamento<br>(CTRL+P) |

#### 02 – Consulte no Gerenciador TEF, se a transação está como PENDENTE.

| Ta l                                                                                                    |                  | Relatórios de Transações do SiTef - Log Único - Versão 2.0.13.25 |             |                             |                  |            |                   |                        |                     |  |  |
|----------------------------------------------------------------------------------------------------|------------------|------------------------------------------------------------------|-------------|-----------------------------|------------------|------------|-------------------|------------------------|---------------------|--|--|
| Transações                                                                                                    | Manutenção       | de Pendências                                                    | Resumo de   | Movimento Resur             | no de Transações | Parceladas | Resumo de Produto | os Pesquisar Imprimir  | Configurar campos R |  |  |
| Exibe Carga                                                                                                    | de Tabelas 🛛 Fir | nalizar                                                          |             |                             |                  |            |                   |                        |                     |  |  |
| EAST A                                                                                                    | and the second   | Loja 🛛 - Data da i                                               | mpressao 17 | 7/10/2016 - <u>T</u> odas a | s Transações     |            |                   | Classificar por:       |                     |  |  |
| Movimento       Empresa       TODAS       O       Produto       TODOS       Impresa       Autorizador         18/10/2016       PD/V       TODOS       O       Número do Cartão       Listar       Produto         Sobução Inteligente       O       Número do Cartão       Cód. transação |                  |                                                                  |             |                             |                  |            |                   |                        |                     |  |  |
| Hora                                                                                                    | Nome             | Codigo                                                           | NSU         | NSU                         | Codigo           | Estado     | Codigo            | Numero cartao          | Valor               |  |  |
|                                                                                                    | produto          | empresa                                                          | SiTef       | Host                        | transacao        | transacao  | resposta          | ou Banco Agência Conta |                     |  |  |
| 09:15:31                                                                                                    | REDECARD         | 00000000                                                         | 180001      | 999180001                   | ABERTERM         | EFETUADA   |                   |                        |                     |  |  |
| 09:16:03                                                                                                    | VISA CREDITO     | 00000000                                                         | 180002      | 000180002                   | CMPCTCRN         | EFETUADA   |                   | 401200*****3335        | 10,00               |  |  |
| 09:28:36                                                                                                    | VISA CREDITO     | 00000000                                                         | 180003      | 000180003                   | CMPCTCRN         | CANC.PDV   |                   | 401200*****1112        | 10,00               |  |  |
| 09:53:03                                                                                                    | VISA CREDITO     | 00000000                                                         | 180004      | 000180004                   | CMPCTCRN         | PENDENTE   |                   | 401200*****1112        | 10,00               |  |  |
| 10:07:57                                                                                                    | VISA CREDITO     | 00000000                                                         | 180005      | 000180005                   | CMPCTCRN         | CANC. PDV  |                   | 401200*****1112        | 10,00               |  |  |
| 10:12:09                                                                                                    | VISA CREDITO     | 00000000                                                         | 180006      | 000180006                   | CMPCTCRN         | CANC.PDV   |                   | 401200*****1112        | 10,00               |  |  |
| 17:40:34                                                                                                    | REDECARD         | 00000000                                                         | 180007      | 999180007                   | ABERTERM         | EFETUADA   |                   |                        |                     |  |  |
| 17:41:15                                                                                                    | VISA CREDITO     | 00000000                                                         | 180008      | 000180008                   | CMPCTCRN         | CANC.PDV   |                   | 401200*****3335        | 10,00               |  |  |
| 17:47:59                                                                                                    | VISA CREDITO     | 00000000                                                         | 180009      | 000180009                   | CMPCTCRN         | CANC. PDV  |                   | 401200*****1112        | 9,00                |  |  |
| 17:54:20                                                                                                    | VISA CREDITO     |                                                                  |             |                             | CMPCTCRN         | PENDENTE   |                   | 401200******3335       |                     |  |  |

#### 03 – Faça o Cancelamento da Venda.

Encerramento de caixa

Sangria de caixa

Menu (F2)

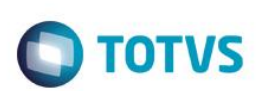

Este documento é de propriedade da TOTVS. Todos os direitos reservados. ©

| Suprimento de caixa       |                     |                        |
|---------------------------|---------------------|------------------------|
| Cadastro de Clientes      |                     |                        |
| Vale Presente             |                     |                        |
| Informar CPF              |                     |                        |
| Cancelar Venda            |                     |                        |
|                           |                     |                        |
| (F3) Reg. de item         | (F4) Cliente / Cpf  | (F5) Canc. de Item     |
| (F6) Orçamento            | (F7) Desc. na venda | (F8) Pesquisar Produto |
| Confirma o Cancelamento d | a Venda?            |                        |
|                           |                     |                        |
|                           |                     |                        |
|                           |                     |                        |
|                           |                     |                        |
|                           |                     |                        |

Não Cancelar

Cancelar Venda

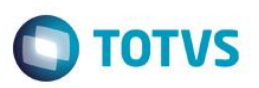

04 – Após a venda ser cancelada, consulte o Gerenciador TEF e veja que a transação TEF foi desfeita.

| 1<br>a                                                                                                    |                       |                    |            |                    | Relatório        | os de Trans  | ações do SiTef -  | Log Único - \ | /ersão 2.0.13 | .25             |       |
|----------------------------------------------------------------------------------------------------|-----------------------|--------------------|------------|--------------------|------------------|--------------|-------------------|---------------|---------------|-----------------|-------|
| Transações                                                                                                    | ; Manutenção          | de Pendências      | Resumo d   | e Movimento Res    | umo de Transaçõe | s Parceladas | Resumo de Produto | s Pesquisar   | Imprimir      | Configurar camp | os I  |
| Exibe Carga                                                                                                    | a de Tabelas 🛛 Fi     | inalizar           |            |                    |                  |              |                   |               |               |                 |       |
| EF11                                                                                                    | and the second second | Loja 🛛 - Data da i | mpressao ' | 17/10/2016 - Todas | as Transações    |              |                   | Classific     | ar por:       |                 | _     |
| Movimento       Empresa       TODAS       C       Produto       TODOS       Impresa       Autorizador         Site       18/10/2016       PDV       TODOS       C       Número do Cartão       Listar       Produto         Objeto       Intelligente       C       Número do Cartão       Listar       Poduto |                       |                    |            |                    |                  |              |                   |               |               |                 |       |
| Hora                                                                                                    | Nome                  | Codigo             | NSU        | NSU                | Codigo           | Estado       | Codigo            | Numero carta  | 10            | Valor           |       |
|                                                                                                    | produto               | empresa            | SiTef      | Host               | transacao        | transaca     | o resposta        | ou Banco Agê  | ncia Conta    |                 |       |
| 09:15:31                                                                                                    | REDECARD              | 00000000           | 180001     | 999180001          | ABERTERM         | EFETUADA     |                   |               |               |                 |       |
| 09:16:03                                                                                                    | VISA CREDITO          | 00000000           | 180002     | 000180002          | CMPCTCRN         | EFETUADA     |                   | 401200***     | ***3335       | 10              | 0,00  |
| 09:28:36                                                                                                    | VISA CREDITO          | 00000000           | 180003     | 000180003          | CMPCTCRN         | CANC.PDV     |                   | 401200***     | ****1112      | 10              | 0,00  |
| 09:53:03                                                                                                    | VISA CREDITO          | 00000000           | 180004     | 000180004          | CMPCTCRN         | PENDENTE     |                   | 401200***     | ***1112       | 10              | ),00  |
| 10:07:57                                                                                                    | VISA CREDITO          | 00000000           | 180005     | 000180005          | CMPCTCRN         | CANC.PDV     |                   | 401200***     | ***1112       | 10              | ),00  |
| 10:12:09                                                                                                    | VISA CREDITO          | 00000000           | 180006     | 000180006          | CMPCTCRN         | CANC.PDV     |                   | 401200***     | ***1112       | 10              | ),00  |
| 17:40:34                                                                                                    | REDECARD              | 00000000           | 180007     | 999180007          | ABERTERM         | EFETUADA     |                   |               |               |                 |       |
| 17:41:15                                                                                                    | VISA CREDITO          | 00000000           | 180008     | 000180008          | CMPCTCRN         | CANC.PDV     |                   | 401200***     | ***3335       | 10              | ),00  |
| 17:47:59                                                                                                    | VISA CREDITO          | 00000000           | 180009     | 000180009          | CMPCTCRN         | CANC. PDV    |                   | 401200***     | ***1112       | 5               | ə, oo |
| 17:54:20                                                                                                    | VISA CREDITO          |                    |            |                    | CMPCTCRN         | CANC. PDV    |                   | 401200***     |               |                 |       |

## Teste Integrado (Equipe de Testes)

[Descrever a sequência dos testes realizados em detalhes e os resultados atingidos. O Print Screen de telas é opcional]

## Teste Automatizado (Central de Automação) [Opcional]

[Informar as suítes executadas e descrever os resultados atingidos]

#### Dicionário de Dados (Codificação) [Opcional]

O campo LX\_MODDOC já existia no dicionário, não foi criado nessa release.

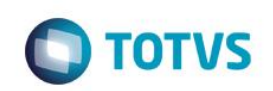

Protheus 11 > Database Control > Atualizações > Cadastros Visualizar Tabela de Dados 🔀 Versão P12 \ Projeto de desenvolvimento 12.1.15 \ Manutencao Varejo 12.1.15 (002462) Tabela\* Modo Unidade\* Path Arguivo\* Modo\* SLX -DadosAdv 💌 Exclusivo Exclusivo -SLX990 Modo Empresa Pyme\* Chave Única 9 • Sim 🔻 LX\_FILIAL+LX\_PDV+LX\_CUPOM+LX\_SERIE+LX\_ITEM+LX\_HORA Exclusivo Totvs PDV\* Memo CLOB Rec.auto inc Display LX\_PDV+LX\_CUPOM+LX\_SERIE+LX\_ITEM+LX\_HOR4 Sim 💌 Não 🔻 Não 🔻 Sigla / País Template Objeto Nome Port. Rotina Idioma Origi D Log Cancelamento x Devolução POR • Campos/Gatilhos Pastas Agrupamentos Filtros Indices Relaciona Campos Campo 14 Cotilh Regras de d LX\_SITUACA C  $\mathcal{P}$ B B 🗸 X % d Ň LX\_DESCON LX\_ALIQICM LX\_LEGENDA LX\_SITUA Pyme\* Index Server Campo\* Tipo\* Grp. Campos Ŏ 9 Não 🔻 = -Caractere 2 Totvs PDV\* Template Dsc.Template . LX\_VRUNIT LX\_SDOC Cim Sigla / País Orden Tamanho Decimal Titulo Port. Desc. Port. Picture Valid LX MODDOC 22 0 Modelo Do LX\_ERGRVBT T • **I** Confirmar Fechar Ações relacionadas . TOTVS 2011 Série T Servicos MSSQL Atusx-p

# 2. Outras Evidências

O objetivo é indicar para a equipe de Testes que a informação criada deve ser validada, como por exemplo, publicação de ponto de entrada, etc.